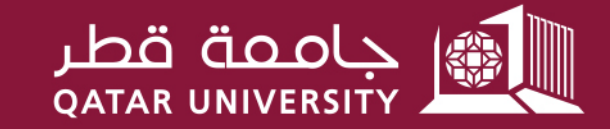

شؤون الطلاب STUDENT AFFAIRS

## The Step-by-Step Guide to transfer/change your Financial Aid type application

**Student Financial Services Section** 

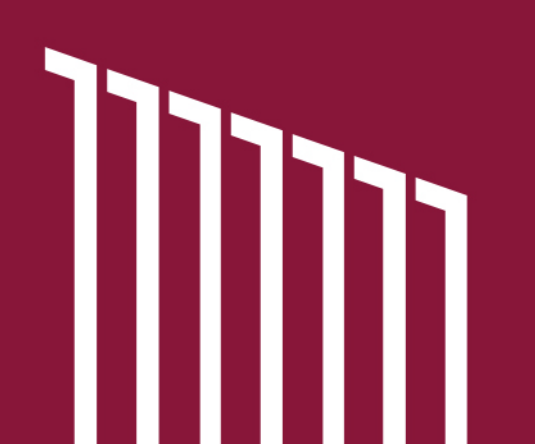

To apply for transferring financial aid type from Tuition Fees Aid to Monthly Aid and the opposite, please follow the below steps:

 Go to Banner Self-Service link: <u>https://mybanner.qu.edu.qa/PROD/twbkwbis.P\_GenMenu?name=hom</u> <u>epage</u>
Log in with your username and password.

3. Click "Student Services".

4. Click "Financial Aid Services" and sign in again.

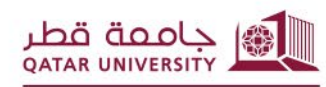

شؤون الطلاب STUDENT AFFAIR 5. You be directed to the below dashboard that contains all financial aid application related information (e.g. announcements, application periods, ... etc.):

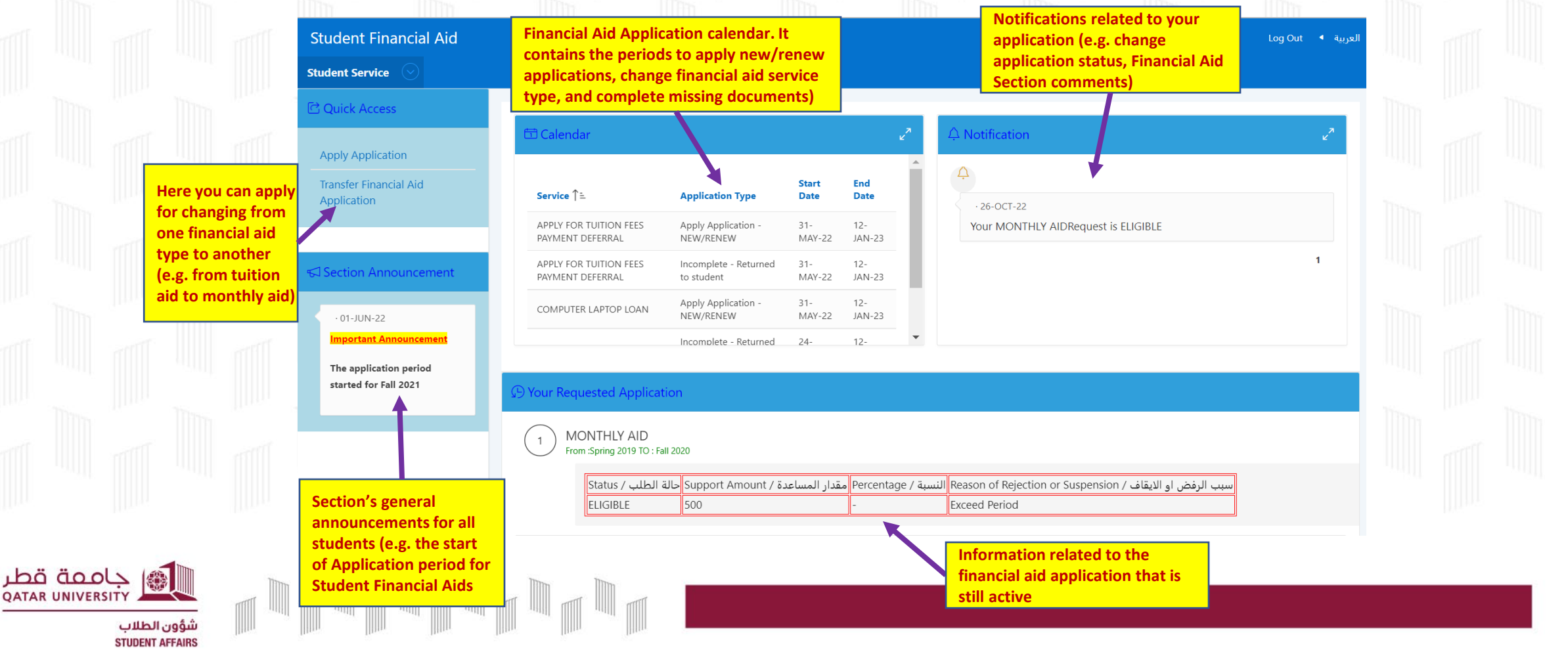

6. After you click "Transfer Financial Aid Application", you will be directed to the below page. Please answer the two questions, then press "Next":

| Student Service   | Ald                |                       |                    |     |                     |                                 | دربيه ◄ Log Out | e)i |  |
|-------------------|--------------------|-----------------------|--------------------|-----|---------------------|---------------------------------|-----------------|-----|--|
| Transfer Financia | Aid Application    |                       |                    |     |                     |                                 |                 |     |  |
|                   |                    |                       |                    |     |                     |                                 |                 | Ш., |  |
| 1* Select a       | Financial Aid Serv | ice to be transfered: |                    |     |                     |                                 |                 |     |  |
| TUITION FEES AID  |                    | Select th             | e Financial Aid Ty | /pe |                     |                                 |                 |     |  |
| 2 * Select a      | Financial Aid Serv | ice:                  | to change it       |     |                     |                                 |                 |     |  |
| MONTHLY AID       | <u> </u>           |                       |                    | _   |                     |                                 |                 |     |  |
|                   |                    | Select the Finan      | cial Aid Type      |     | After you           | answer the two                  |                 |     |  |
|                   |                    | you want to be        | nefit from it      |     | question<br>to move | s, please click here<br>forward | Next            |     |  |
|                   |                    |                       |                    |     |                     |                                 | _               |     |  |

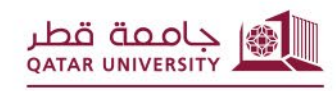

شؤون الطلاب STUDENT AFFAIRS 7. After that, You will be directed to the below page. Please select the bank name and write the IBAN number for the student's bank account and click "Next":

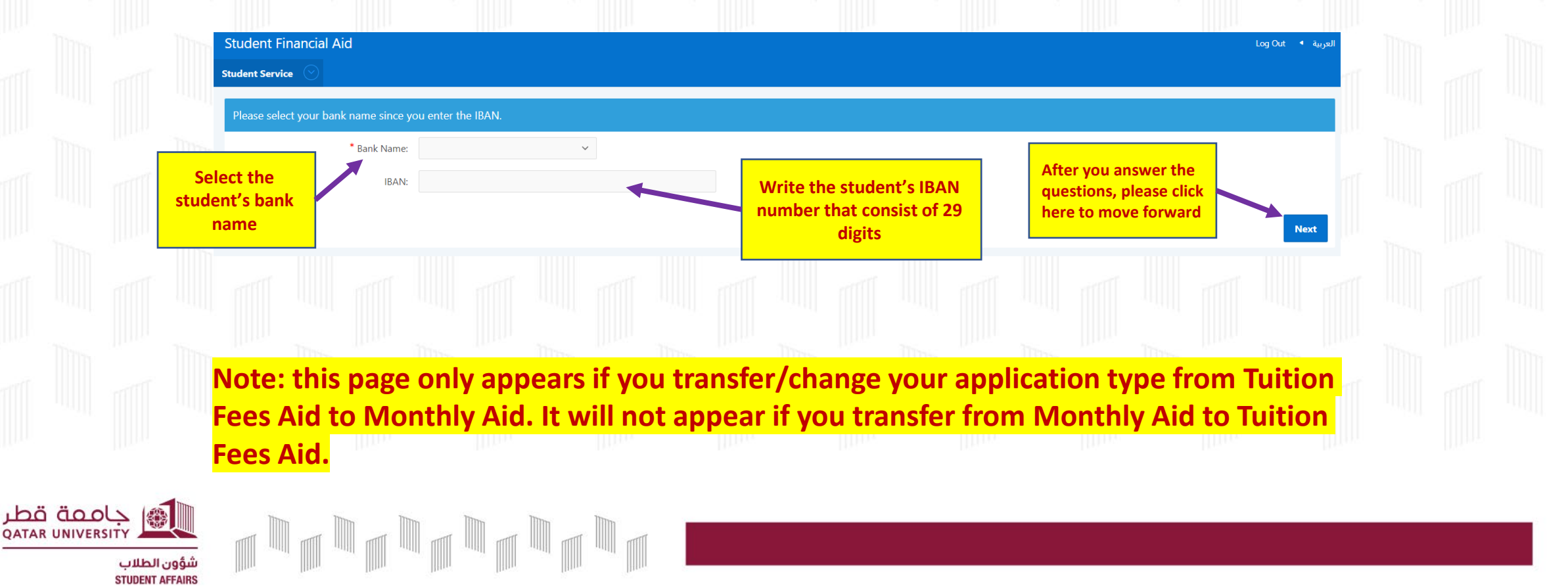

8. After that, You will be directed to the below page. Please read it carefully and refer to the available links in this page to know the required documents to be submitted with the application, then select "I know the required documents" and click "Next":

## Student Financial Aid Log Out 🔹 Englis **Student Service** Apply for Financial Aid Services ? يجب قراءة ما هي المستندات المطلوبة للتقديم/?Read to know what Is requierd Document (3 يرجى التكرم بزيارة <u>صفحة المستندات المطلوبة ل</u>معرفة المستندات المطلوبة عند التقديم على خدمات Please visit the Required Documents Webpage to know the documents you need to upload نسديد الرسوم الدراسية و/أو رسوم السكن الجامعي عن طريق الجامعة أو المساعدة المالية الشهرية أو while applying for Tuition Fees Aid, Housing Fees Aid, Monthly Financial Aid, الإعفاء من رسوم المواصلات أو المساعدات الطارئة، أو زيارة <u>صفحة مساعدات الدعم الخارجي ل</u>معرفة. Transportation Fees Aid, or Emergency Aid. In addition, you can visit the External Funding Aids Webpage to know the documents you need to upload while applying for a program المستندات المطلوبة للتقديم على أحد البرامج التي توفرها الجهات الخارجية الداعمة بعد أن تقرأ الشروط الخاصة بهذا البرامج، كما يمكنك التواصل معنا لمزيد من الاستفسارات عبر وسائل التواصل الموضحة في provided by external funding institution, after reading the conditions for the intended program. Also, you can contact us for more inquires through the communication channels صفحة اتصل بنا. available at CONTACT US

لدي علم بالمستندات المطلوبة للتقديم I know the required document -

جامعة قطر QATAR UNIVERSITY

> شؤون الطلاب STUDENT AFFAIRS

9. After that, You will be directed to the below page. In case of transferring from Tuition Fees Aid to Monthly Aid, please <u>make sure that you uploaded</u> <u>"To Whom It May Concern" letter that states the student's bank account</u> <u>number</u> before moving forward, by following the below steps, then click "Submit The Application":

|                         |                |                                   | Арр                                                                                                    | ly for Financial Aid Serv                              | vices                                                                              |                                                                |                                       | _                                  |                                                            |                                 |              |     |  |
|-------------------------|----------------|-----------------------------------|----------------------------------------------------------------------------------------------------|--------------------------------------------------------|------------------------------------------------------------------------------------|----------------------------------------------------------------|---------------------------------------|------------------------------------|------------------------------------------------------------|---------------------------------|--------------|-----|--|
|                         |                |                                   | 2 Sele                                                                                                    | Add Your Document                                      |                                                                                    |                                                                | 1. Select the document type           |                                    |                                                            |                                 | 1            |     |  |
|                         |                |                                   | you ne                                                                                                    | ed to upload<br>our device                             | Document:<br>File: Choose File No file chosen<br>Please attach any supporting docu | ments. (Allowed extensions: .PDF,.JPG,.                        | iF.,PNG.,BMP, and .TIFF)/مفان التالية | حميع المستندات المطلوبة وفة, التصن | alait الدخار, PDF, JPG, GIF, PNG, BMP, and , TIFF)         | ۷                               |              |     |  |
|                         |                |                                   |                                                                                                    | File Relate                                            | ed Comment                                                                         |                                                                |                                       |                                    |                                                            |                                 |              |     |  |
|                         |                | 3.<br>co<br>yo                    | You ca<br>mmen<br>u want                                                                                                    | n write any clari<br>t related to the f<br>t to upload | fying<br>file that                                                                 |                                                                |                                       |                                    | 4. Click here to upload                                    | Upload document                 |              |     |  |
|                         |                |                                   |                                                                                                    | Your Uploaded Docum                                    | nents Document                                                                     |                                                                |                                       |                                    |                                                            |                                 |              |     |  |
|                         |                |                                   |                                                                                                    | Q×                                                     | Go Actions ~                                                                       |                                                                |                                       |                                    |                                                            | 6. This button can be u         | ised to      |     |  |
|                         |                |                                   |                                                                                                    | Delete (I)                                             | File name<br>مكان رفع المستندات الناقصة.                                           | To Whom It M                                                   | ay Concern Letter For Student I       | Document<br>Bank Account           |                                                            | using the "Delete" colu         | lated<br>Jmn | lim |  |
|                         |                |                                   | Start                                                                                                    | Cancel                                                 | 5. You will see here the<br>(In case you need, you c<br>deleted and upload a re    | uploaded file<br>an select the file to<br>placement file befor | e                                     | 5                                  | 7. After you uploaded the                                  | 1-1<br>Delete Selected Document |              |     |  |
| قطر<br><sub>QATAR</sub> | ÖOO<br>UNIVER: | sity<br>ون الطلاب<br>Stillent Aff | المعادم المعادم معادم معادم معادم معادم معادم معادم معادم معادم معادم معادم<br>معادم المعادم المعادم معادم معادم معادم معادم معادم معادم معادم معادم معادم معادم معادم معادم معادم معادم معادم |                                                        | submitting the application                                                         | ion)                                                           |                                       |                                    | required document,<br>please click here to move<br>forward |                                 |              |     |  |

10. After that, You will be directed to the below acknowledgment page. Please read it and click "Agree" to complete the application:

إقرار صحة البيانات - Acknowledgment

'I hereby certify that the mentioned data is true and accurate and I bear the whole responsibility in case it proves false. I undertake to inform Student Financial Aid Section in case of any change. I understand that it is my responsibility to inform Student Fund and Financial Aid Section at Qatar University in the event I gain employment, start getting fixed remuneration from any organization or obtain financial aid from a third-party. I also agree to have the amount equivalent to the financial aid granted by Qatar University to be deducted from my account if it was proven that I am ineligible for financial aid based on the financial aid policies and procedures during any semester.

In addition, I acknowledge that I have read and agreed on the financial aids Policies and receipt mechanism provided for herein.

أقر بأن جميع البيانات المذكورة في هذا الطلب صحيحة وكاملة، وأتحمل المسؤولية الكاملة في حال ثبت أنها غير صحيحة، وأتعهد بإيلاغكم بأية تغييرات تطرأ عليها، وأتحمل مسؤولية إعلام قسم المساعدات المالية الطلابية بجامعة قطر في حالة حصولي على عمل منتظم أو أجر ثابت من أي جهة أو الحصول على مساعدات مالية من جهة خارجية، كما أني أوافق أيضا بأن يتم الخصم من حسابي ما يعادل مقدار المساعدات المالية الممنوحة من جامعة قطر في حال ثبت عدم استحقاقي للحصول على المساعدات المالية وفق السياسات والإجراءات المنظمة خلال أي فصل دراسي استفدت في من الخدمة. وبالإضافة إلى ذلك، أقر بأنني قد قرأت السياسات المنظمة للمساعدات المالية ، وأوافق عليها كما وردت.

موافق/Agree

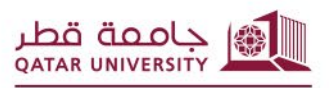

شؤون الطلاب STUDENT AFFAIRS 11. After submitting the application, you will be redirected to the main dashboard where you can follow up the application status, duration (From-To), support amount, and reason of rejection or suspension. Also, you can apply her for other additional financial aid service according to what is available during the application period:

|             |                            | Student Financial Aid                              |                                             |                                          |                      |               |                 |                                                          | العربية 🔹 Log Out |      |  |  |
|-------------|----------------------------|----------------------------------------------------|---------------------------------------------|------------------------------------------|----------------------|---------------|-----------------|----------------------------------------------------------|-------------------|------|--|--|
|             |                            | Student Service 🕟                                  |                                             |                                          |                      |               |                 |                                                          |                   |      |  |  |
|             | μ<br>In                    | 던 Quick Access                                     | 🖽 Calendar                                  |                                          |                      |               | 27              | 수 Notification                                           | ~                 |      |  |  |
|             |                            | Apply Application                                  |                                             |                                          | Stort                | End           | •               | Ą                                                        |                   |      |  |  |
|             |                            | Application                                        | Service ↑=                                  | Application Type                         | Date                 | Date          |                 | · 26-OCT-22                                              |                   |      |  |  |
|             |                            |                                                    | APPLY FOR TUITION FEES<br>PAYMENT DEFERRAL  | Apply Application -<br>NEW/RENEW         | 31-<br>MAY-22        | 12-<br>JAN-23 |                 | Your MONTHLY AIDRequest is ELIGIBLE                      |                   |      |  |  |
|             | 1                          | Section Announcement                               | APPLY FOR TUITION FEES<br>PAYMENT DEFERRAL  | Incomplete - Returned<br>to student      | 31-<br>MAY-22        | 12-<br>JAN-23 | L.              |                                                          | 1                 |      |  |  |
|             |                            | · 01-JUN-22                                        | COMPUTER LAPTOP LOAN                        | Apply Application -<br>NEW/RENEW         | 31-<br>MAY-22        | 12-<br>JAN-23 |                 |                                                          |                   |      |  |  |
|             |                            | Important Announcement                             |                                             | Incomplete - Returned                    | 24-                  | 12-           | -               |                                                          |                   |      |  |  |
|             |                            | The application period started for Fall 2021       | D Your Requested Applicati                  |                                          |                      | atel annu     |                 |                                                          |                   |      |  |  |
|             |                            |                                                    |                                             | that y                                   | nanciai<br>ou app    | lied to g     | ice<br>et it    |                                                          |                   |      |  |  |
|             |                            | A sur literation of surations                      | 1 MONTHLY AID<br>From :Spring 2019 TO : Fal | 1 2020                                   |                      |               |                 | -                                                        |                   |      |  |  |
|             |                            | (Form-To) appears in                               | ة الطلب / Status                            | دة / Support Amount حال                  | فدار المساع          | Percentag     | سبة / e         | سبب الرفض او الايقاف / Reason of Rejection or Suspension |                   |      |  |  |
|             |                            | green color below the<br>financial aid service you | ELIGIBLE                                    | 500                                      | -                    | -             |                 | Exceed Period                                            |                   |      |  |  |
|             |                            | for it                                             | This table sho                              | ws all application<br>is and monthly ai  | n relate<br>id – per | d details     | : stat<br>of tu | tus – support amount in case                             |                   |      |  |  |
| 0.01        |                            |                                                    | financed by Q                               | U – reason or rej                        | ection/              | suspens       | ion             |                                                          |                   |      |  |  |
| IVERSITY    |                            |                                                    | (the support a funding finance)             | imount and perce<br>cial aid application | entage<br>ns)        | will NOT      | be s            | hown for the external                                    |                   | <br> |  |  |
| لاب<br>STUL | شؤون الطلا<br>DENT AFFAIRS |                                                    |                                             |                                          |                      |               |                 |                                                          |                   |      |  |  |

ä قطر QATAR UN